# 报名表打印步骤

#### 一、报名表打印步骤

1. 点击"立即报名"按钮报名相应的岗位。

|      |               | 聘职位 Rec                               | ruitment Position                                  |      |  |
|------|---------------|---------------------------------------|----------------------------------------------------|------|--|
|      |               | 0755-83037888-817<br>0755-83037888-89 | 783 0755–83037888–89953<br>302 0755–83037888–81819 |      |  |
|      | 招聘单位          | 岗位编号                                  | 岗位名称                                               |      |  |
| المن | 深圳市宝安区新安街道    | BA20190101                            | 党群服务平台辅助岗                                          | 立即报名 |  |
|      |               | BA20190201                            | 综合办辅助岗                                             | 立即报名 |  |
|      | 深圳市宁央区西乡街道    | BA20190202                            | 综合办辅助岗                                             | 立即报名 |  |
|      | 亦为[[[]五文公四夕闰道 | BA20190203                            | 党群服务平台辅助岗                                          | 立即报名 |  |

2. 确认街道名称、报名岗位、岗位编号,点击"保存并下一 步"

|         | LHE MAL                  | 06 <u>∞</u> ⊼J | ARCAN F | 1999#0 | ALL A LEVEL NO. 24 |
|---------|--------------------------|----------------|---------|--------|--------------------|
| 你正在投递中  | 共深圳市宝安区委组                | <b>组织部职位</b>   |         |        |                    |
| 该公司允许您最 | 多投递 <mark>1</mark> 个公司,共 | :1 个职位,可拖动调整志) | 愿顺序     |        |                    |
| 志愿职位:   | 名称                       | 所雇公司           |         | 状态     | 操作                 |
|         |                          |                |         |        |                    |
|         |                          |                |         |        |                    |

 3.即可看到以下页面,填写报名信息后,点击"提交申请", 提交报名表。

| 专业名称:<br>学位:<br>入学时间:<br>毕业时间:             | 道写完成度 96% 预览简历                             |
|--------------------------------------------|--------------------------------------------|
| 毕业院校: 📝 💼                                  | * 个人信息                                     |
| テルフ・<br>专业名称。<br>学位:                       | <ul> <li>* 联系方式</li> <li>* 报考信息</li> </ul> |
| 大学时间。<br>毕业时间:                             | <ul> <li>教育经历</li> <li>工作经历</li> </ul>     |
| <b>工作经历(必填)</b><br>靖写个人工作经历                | <ul> <li>★ 家庭关系</li> </ul>                 |
| 个人经历:                                      | ★ 个人照片                                     |
| <b>家庭关系( <u>必</u>墳)</b><br>简单介绍家庭成员关系      | 提交申请                                       |
| 姓名: 2010 2010 2010 2010 2010 2010 2010 201 |                                            |

### 4. 点击"去打印报名表",打印完成。

| <b>登录/注</b> ]<br>启程,从这 | 近择志愿     填写简历     完成       聖开始     机会来了     3     展示你的舞台     加油,看好你哦!                                                                                       |
|------------------------|----------------------------------------------------------------------------------------------------|
|                        | <b>投递成功!</b><br>请及时打印报名表,妥善保管,资格复审时需提交报名表。<br>为了方便您快速完成简历投递,提高求职效率,已将您的申请表信息同步到校园<br>标准简历库中,您可以到 <u>简历管理</u> 中查看和维护您的标准简历信息!<br>你可以:查看投递记录 查看该公司其他职位 继续职位搜索 |

### 二、如何找回报名表

1. 请登录"智联招聘官网"https://www.zhaopin.com/。

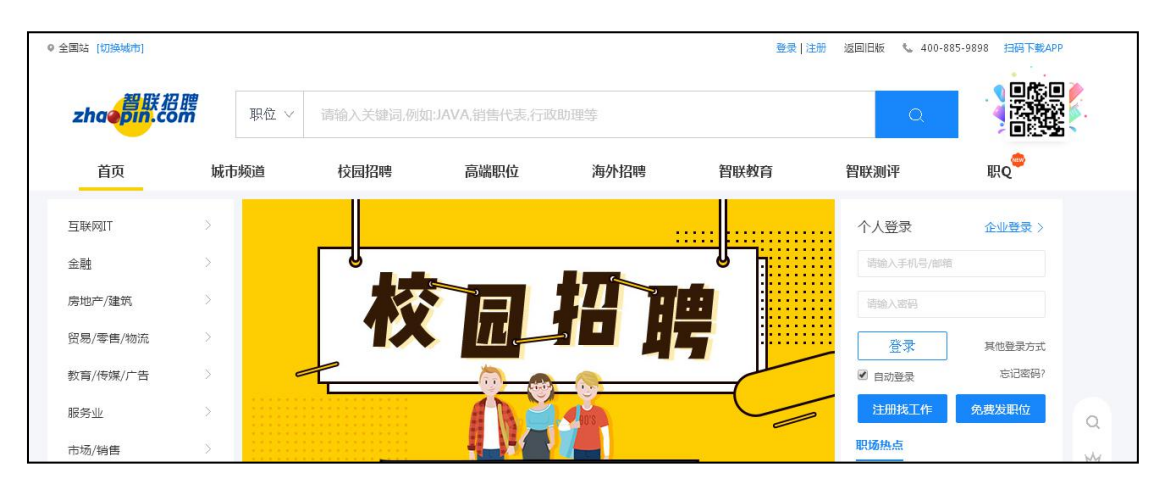

#### 2. 点击"校园招聘"。

| ◎ 全国站 [切换城市] |      |           |                |        | 登录   注册 | 返回旧版 📞 400-            | 885-9898 扫码下载APP |   |
|--------------|------|-----------|----------------|--------|---------|------------------------|------------------|---|
| zhaepin.co   | 開開   | 请输入关键词,例如 | I:JAVA,销售代表,行政 | 动理等    |         | Q                      |                  |   |
| 首页           | 城市频道 | 校园招聘      | 高端职位           | 海外招聘   | 智联教育    | 智联测评                   | 职Q <sup>會</sup>  |   |
| 互联网IT        | ×    |           |                |        |         | 个人登录                   | 企业登录 >           |   |
| 金融           | >    |           |                |        |         | 请输入手机号/邮               | ά .              |   |
| 房地产/建筑       | ×    |           |                | 1 II A |         | 请输入密码                  |                  |   |
| 贸易/零售/物流     | >    |           |                |        | 5       | 登录                     | 其他登录方式           |   |
| 教育/传媒/广告     | х. с |           |                | -      | -       | 自动登录                   | 忘记密码?            |   |
| 服务业          | >    |           |                | 10     |         | 注册找工作                  | 免费发职位            | Q |
| 市场/销售        | 5    |           |                |        | _       | 职场热点                   |                  | W |
| 人事/财务/行政     | >    |           | 、学生offe        | er集中地  |         | 哪些职场社交行为;<br>你为什么转行的正确 | 上你不适?<br>铜回答是?   | Ē |

3. 点击右上角"登录", 登录自己的账号。

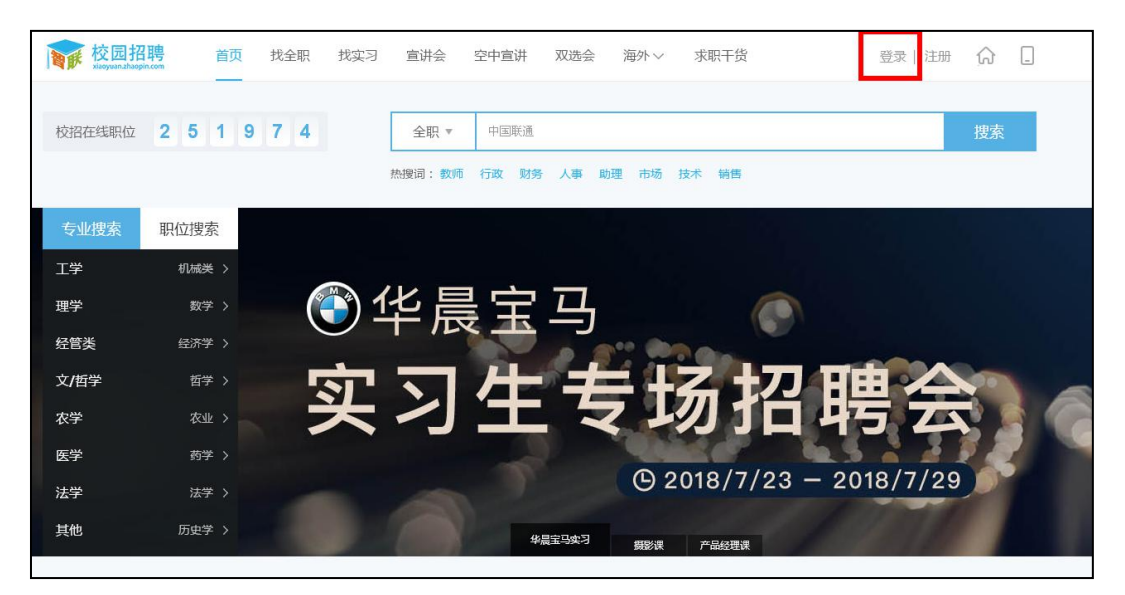

4. 登录之后,鼠标置于头像处,弹出选项后选择"账号管理"。

| <b>夜园招</b> | 聘 首页    | 我的校园~ | 找全职 找实习 宣讲会 空中宣讲 双选会 海外 > 求职于货 | 🍯 🎧 🛛 |
|------------|---------|-------|--------------------------------|-------|
|            |         |       |                                | 通知信   |
| 校招在线职位     | 2 5 1 9 | 74    | <b>全职 ▼</b>                    | 账号管理  |
|            |         |       | 热搜词:教师 行政 财务 人事 助理 市场 技术 销售    | 邀请好友  |
| 专业搜索       | 职位搜索    |       |                                | 退出    |
| 工学         | 机械类 >   |       |                                |       |
| 理学         | 数学 >    |       | 化晨宝马 💦 🔿                       |       |
|            |         | -     |                                |       |

5. 即可看到以下页面, ①点击"我的投递记录"; ②点击"校 园招聘"; ③找到自己投递的简历, 在最近一次申请日期的简历旁 点击"修改简历"。

|                                          | 未完成记录 <b>校园招聘</b> 社                                                                                                    | 2<br>t会招聘 |         | 只为您保留最近一年内      | 的申请记录 |
|------------------------------------------|----------------------------------------------------------------------------------------------------|-----------|---------|-----------------|-------|
|                                          | 公司名称                                                                                                    | 」工作地点     | 职位名称    | 申请日期            |       |
|                                          | and the second second sec |           | 1.000   | 100000          | 修改简历  |
|                                          |                                                                                                    | 100       | 1.0     | 10000           | 修改简历  |
| ☆ 我的校园                                   | -                                                                                                    |           |         | 1000            | 修改简历  |
| 🔿 简历管理                                   | -                                                                                                    | 100       | 100     |                 | 修改简历  |
| 금 我的投递记录                                 | -                                                                                                    | -         | -       | 100000000000000 | 修改简历  |
| △ 我报名宣讲会 \                               |                                                                                                    | 100       | 100     | 1000            | 修改简历  |
| ◆ 关注的公司                                  | And the Real Property lies, and                                                                                                    |           | 1000    | Control in a    | 修改简历  |
| <ul> <li>(1)</li> <li>★ 收藏的职位</li> </ul> |                                                                                                    |           | 100     | 1000            | 修改简历  |
|                                          | And the second                                                                                                    | 100       | 100.000 | Contract of the | 修改简历  |

## 6. 点击"保存并下一步"。

| 1 登录<br>启程     | /注册         选择志愿           ,从这里开始         机会来了 | 填写简历<br>展示你的舞台 | 完成<br>加油,看好你哦! |
|----------------|------------------------------------------------|----------------|----------------|
| 你正在投递中共深圳市宝    | 安区委組织部职位                                       |                |                |
| 该公司允许您最多投递 1 个 | 公司,共1个职位,可拖动调整志愿顺序                             |                |                |
| 志愿 职位名称        | 所雇公司                                           | 状态             | 操作             |
|                |                                                |                |                |
|                |                                                |                |                |

## 7. 点击"提交申请"。

| 专业名称:<br>学位:<br>入学时间:<br>毕业时间: | 道写完成度 96% 预览简历             |
|--------------------------------|----------------------------|
| 毕业院校:<br>学历:                   | * 个人信息<br>联系方式             |
| 专业名称。<br>学位:                   | * 报考信息                     |
| 入学时间,<br>毕业时间:                 | <ul> <li>★ 教育经历</li> </ul> |
|                                | ★ 工作经历                     |
| <b>工作经历(必填)</b><br>填写个人工作经历    | * 家庭关系                     |
| 个人经历:                          | * 个人照片                     |
| <b>家庭关系《必填》</b><br>简单介绍家庭成员关系  | 提交申请                       |
| 姓名:<br>关系:<br>工作单位.<br>职位:     |                            |

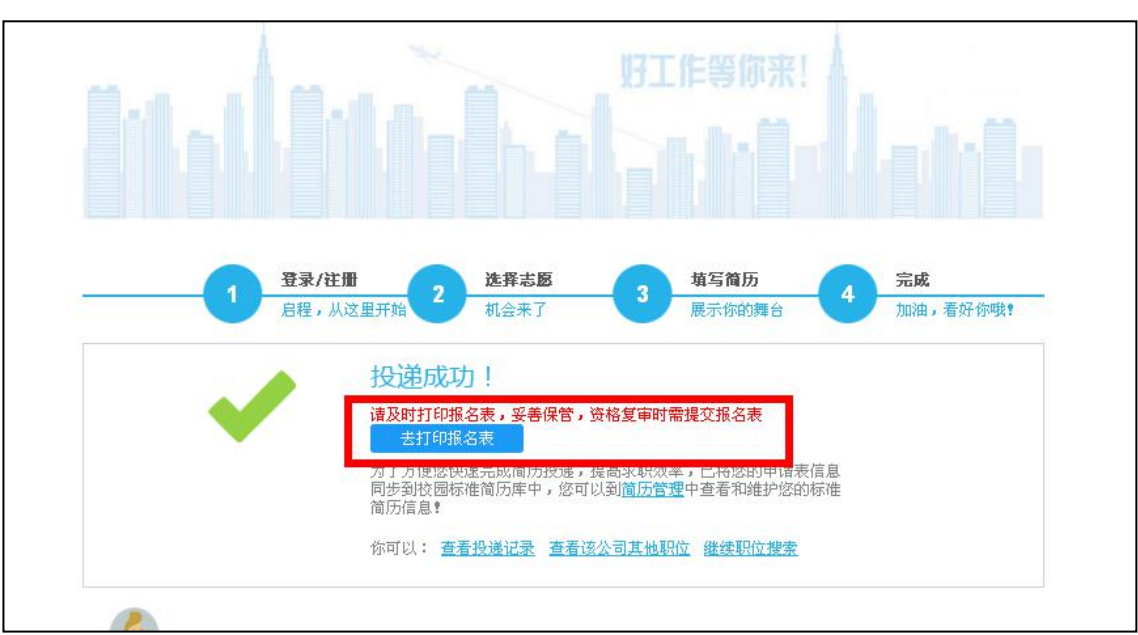

8. 点击"去打印报名表"即可。